## WebEx Meeting: Setting up Co-hosts

- Anyone with an account on NYSERDA's WebEx site can be made a co-host of meetings your are creating. These are the easy steps to set that up.

- 1. Navigate to NYSERDA's WebEx at: https://nyserdany.webex.com/
- a. Login with your credentials
- 2. Begin scheduling a meeting in your personal room

|                 | н., *<br>С. — с. —                             | en en en en en en en en en en en en en e | Personal Room |  |
|-----------------|------------------------------------------------|------------------------------------------|---------------|--|
|                 | https://nyserdany.webex.com/meet/john.campagna |                                          |               |  |
|                 | Mor                                            | e ways to join                           |               |  |
| Start a Meeting | ~                                              | Schedule                                 |               |  |

3. In the **Schedule a Meeting** window, add attendees to your meeting

| Schedule a Meeting                     |                                                           |  |
|----------------------------------------|-----------------------------------------------------------|--|
| Meeting type                           | Webex Meetings Pro Meeting                                |  |
| * Meeting topic                        |                                                           |  |
| * Meeting password                     | gmH2EbAA5g3                                               |  |
| Date and time                          | Tuesday, Jun 9, 2020 9:40 am Duration: 1 hour $ \lor$     |  |
|                                        | (UTC-04:00) Eastern Time (US & Canada) $ \smallsetminus $ |  |
|                                        | Recurrence                                                |  |
| Attendees                              | Separate email addresses with a comma or semicolon        |  |
| Show advanced options $\smallsetminus$ |                                                           |  |
| Cancel Start                           | Save as template                                          |  |

4. Add the attendee you wish to give co-host rights to and select the give this attendee alternate host rights button

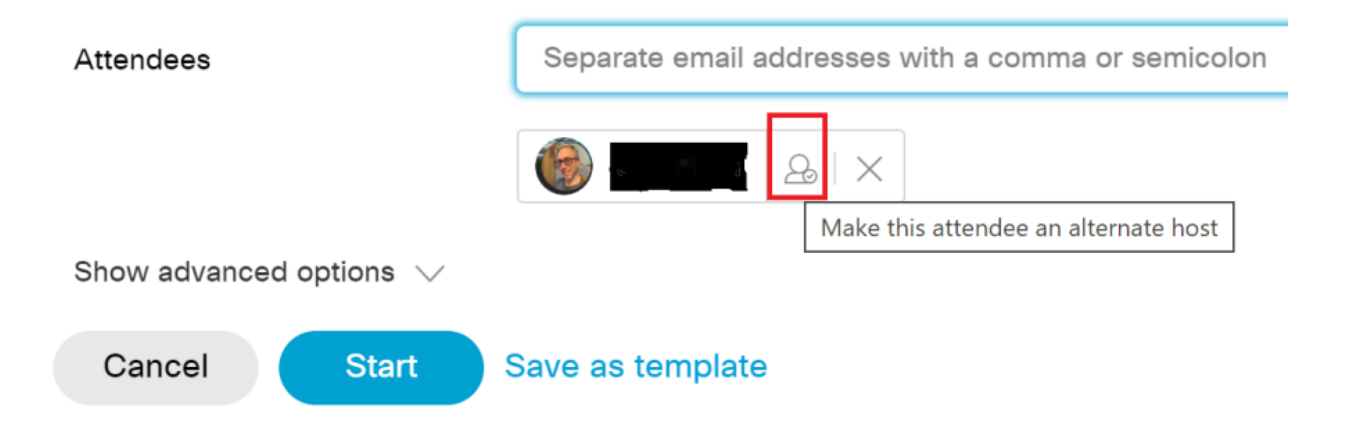